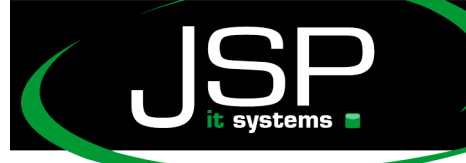

JSP-World e.K. Mühlendamm 66a 22087 Hamburg

# Microsoft Hosted Exchange 2013

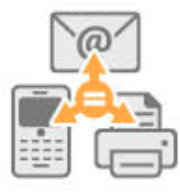

# Einrichtung bei einem Android-Smartphone

## Einleitung

Grundsätzlich sollte die Einrichtung ab der Android Version 4.4. automatisch funktionieren. Aufgrund der vielen Variationen und Herstelleranpassungen kann es jedoch nicht immer garantiert werden. Im Folgenden haben wir deshalb eine manuelle Einrichtung schrittweise aufgeführt. Diese wurde auf einem HTC Gerät erstellt und kann vereinzelt bei anderen Herstellern anders aussehen.

Zur manuellen Einrichtung von Microsoft Hosted Exchange benötigen Sie zusätzlich Ihren Benutzer-Alias. Dieser wird Ihnen in der Regel durch Ihren Administrator mitgeteilt und hat meistens die Form SBVOAD\_kurtb1234

Wie Sie Ihren Benutzer-Alias selbst auslesen können, ist im Anschluss an diese Anleitung erklärt.

# Einrichtung

| <u></u>                     | )! × 🖅 💳   | 15:37 |
|-----------------------------|------------|-------|
| Konten & Synchronisierung   | Hinzufüger | Menü  |
| Automatische Synchronisieru | ng         | Off   |
| Konten verwalten            |            |       |
| Aktien                      |            |       |
| 🕕 Tipps & Hilfe             |            |       |
| Centre Wetter               |            |       |

Rufen Sie die Einstellungen auf und fügen Sie ein Konto zur Synchronisation hinzu: schneller • professioneller • individueller

JSP-World e.K. Mühlendamm 66a 22087 Hamburg www.jsp-itsystems.de info@jsp-world.de Tel: 040 / 248 22 88 - 2 Fax: 040 / 248 22 88 - 1

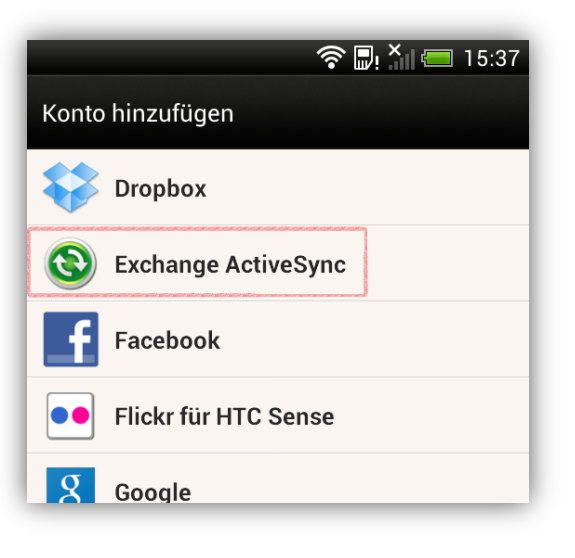

systems

Wählen Sie die Kontoart "Exchange Active Sync":

| Exch. ActiveSync-Kor                 | nto einrichten            |
|--------------------------------------|---------------------------|
| E-Mail-Adresse                       |                           |
| mustermann@ouigs                     | s.hostedoffice.ag         |
| Serveradresse                        |                           |
|                                      |                           |
| Domäne                               |                           |
|                                      |                           |
| Nutzername                           |                           |
| ouigs_mustermann                     |                           |
| Passwort                             |                           |
| •••••                                |                           |
| Dieser Server benö<br>SSL-Verbindung | itigt eine verschlüsselte |
|                                      |                           |
|                                      |                           |
| Zurück                               | Weiter                    |

Verwenden Sie folgende Daten für die benötigten Eingabefelder:

#### E-Mail-Adresse: Ihre E-Mail-Adresse

Serveradresse: activesync.de2.hostedoffice.ag Domäne: DE2 Nutzername: Ihr Benutzer-Alias Passwort: Ihr gewähltes Passwort SSL Verwenden: Ja

JSP-World e.K. Mühlendamm 66a 22087 Hamburg www.jsp-itsystems.de info@jsp-world.de Tel: 040 / 2482288-2 Fax: 040 / 2482288-1

Bitte aktivieren Sie die gewünschten Synchronisationsoptionen. Aktivieren Sie die Option "Push" um E-Mails automatisch zu erhalten:

systems 🏼

Schließen Sie die Einrichtung ab indem Sie dem Postfach einen lokalen Namen vergeben.

| ?                                                                         | 15:47 |     |                                     |                     |
|---------------------------------------------------------------------------|-------|-----|-------------------------------------|---------------------|
| Exchange ActiveSync                                                       |       | Ко  | nto hinzufügen                      |                     |
| Nählen Sie die zu synchronisierenden Daten                                |       | Kor | ntoname                             |                     |
| Mail                                                                      |       | E   | xchange                             |                     |
| Kontakte                                                                  |       |     |                                     |                     |
| Kalender                                                                  |       |     |                                     |                     |
| Aufgaben                                                                  |       |     |                                     |                     |
| Aktualisierungshäufigkeit                                                 |       |     |                                     |                     |
| Intelligente Synchronisierung<br>Sparen Sie Akkustrom basierend auf Ihrer |       |     |                                     |                     |
| P <b>ush Mail</b><br>Frhalten Sie E-Mails, sobald sie eingehen            |       |     |                                     |                     |
| Alle 15 Minuten<br>Strom sparen und weniger Daten verw.                   | 0     |     |                                     |                     |
| <b>Manuell</b><br>Strom sparen und weniger Daten verw.                    | 0     |     |                                     |                     |
| Zurück Weiter                                                             |       |     | Screenshot unter Kar<br>gespeichert | neraaufnahmen       |
|                                                                           |       |     | Zurück                              | Einrichtu<br>beende |

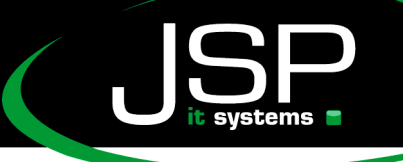

JSP-World e.K. Mühlendamm 66a 22087 Hamburg

Benutzer-Alias und Domainnamen finden

Der Benutzer-Alias wird auch im Outlook Web App angezeigt.

Loggen Sie sich hierzu ein über http://webmail.lhreDomain.de oder alternativ http://owa2.mailsonline.net

Klicken Sie nun oben in der Kopfzeile rechts außen auf das "Zahnrad-Symbol"

| Mail | Kalender | Personen | Aufgaben                                          | Test User - | ø | ? |
|------|----------|----------|---------------------------------------------------|-------------|---|---|
|      |          |          | Aktualisieren<br>Automatische Antworten festlegen |             |   |   |
|      |          |          | Anzeigeeinstellungen<br>Apps verwalten            |             |   |   |
|      |          |          | Offlineeinstellungen<br>Design ändern             |             |   |   |
|      |          |          | Kennwort                                          | ändern      |   |   |
|      |          |          | Optionen                                          |             |   |   |
|      |          |          |                                                   |             |   |   |

| Kennwort ändern      Geben Sie das aktuelle Kennwort und dann ein neues Kennwort ein. Geben Sie das      Nach dem Speichern müssen Sie den Benutzernamen und das Ken er möglichen Benachrichtigung, sobald das Kennwort geändert wurde.      Domäne\Benutzername:    DE2\SBVQU_Test385      Aktuelles Kennwort: | Mail Ka                   | alender                     | Regional                       | Kennwort                          | :                  |                 |
|----------------------------------------------------------------------------------------------------|---------------------------|-----------------------------|--------------------------------|-----------------------------------|--------------------|-----------------|
| Geben Sie das aktuelle Kennwort und dann ein neues Kennwort ein. Geben Sie das<br>Nach dem Speichern müssen Sie den Benutzernamen und das Kenstern umöglichern<br>Benachrichtigung, sobald das Kennwort geändert wurde.<br>Domäne\Benutzername:                                                                 | Kennw                     | ort änd                     | dern                           |                                   |                    |                 |
| Nach dem Speichern müssen Sie den Benutzernamen und das Ken schrödichern<br>Benachrichtigung, sobald das Kennwort geändert wurde.<br>Domäne\Benutzername: DE2\SBVQU_Test385<br>Aktuelles Kennwort:                                                                                                    | Geben Sie o               | las aktuelle                | Kennwort und                   | dann ein neues                    | Kennwort ei        | n. Geben Sie da |
| Domäne\Benutzername:  DE2\SBVQU_Test385    Aktuelles Kennwort:                                                                                                    | Nach dem S<br>Benachricht | Speichern m<br>tigung, soba | üssen Sie den<br>Id das Kennwo | Benutzernamen<br>ort geändert wur | und das Ken<br>de. | rt möglicher    |
| Aktuelles Kennwort:                                                                                                    | Domäne\Be                 | enutzernam                  | e: DE                          | 2\SBVQU_Test                      | 385                |                 |
| Neues Kennwort:                                                                                                    | Aktuelles K               | ennwort:                    |                                |                                   |                    |                 |
| Neues Kennwort bestätigen:                                                                                                    | Neues Kenr                | nwort:                      |                                |                                   |                    |                 |
|                                                                                                    | Neues Kenr                | nwort bestät                | tigen:                         |                                   |                    |                 |
|                                                                                                    |                           |                             |                                |                                   |                    |                 |
| Speichern                                                                                                    | Speic                     | hern                        |                                |                                   |                    |                 |

Auf dieser Seite wird die Domain und der Benutzer-Alias angezeigt. In unserem Beispiel ist der Benutzer: SBVQU\_Test385 Die Domain: DE2

### Weitere nützliche Tipps finden Sie auf der Webseite

http://help.jsp-world.de/

in der Kategorie Hosted Exchange

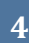